# Astrolock

# **MODEL VSS-204**

## Installation Guide

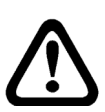

This product is intended for installation by a professional installer only! Any attempt to install this product by any person other than a trained professional may result in severe damage to a vehicle's electrical system and components.

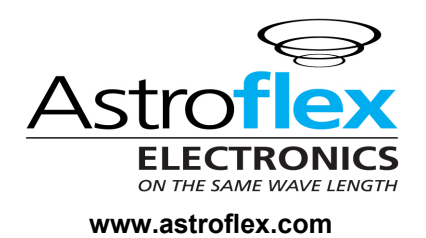

Technical Support 800-461-8223

This resource is for authorized Astroflex dealers only.

2006 Astroflex Electronics, Sherbrooke, Qc, Canada J1R 0L1

IEVSS204 0107

## **Table of contents**

| Primary Harness (H1) Wire Connection Guide           | 2  |
|------------------------------------------------------|----|
| Primary Harness Wiring Instructions                  | 2  |
| Auxiliary Harness (H2) Wire Connection Guide         | 5  |
| Door Lock Harness (H3) Wire Connection Guide         | 6  |
| Immobiliser Wire Connection Guide                    | 7  |
| Immobiliser Wiring Guide                             | 7  |
| Peripheral Plug-In Harnesses                         | 7  |
| Super Bright LED, 2-Pin WHITE Plug                   | 7  |
| Valet/Program Switch, 2-Pin BLUE Plug                | 7  |
| Programming tool, 3-Pin BLACK Plug                   | 7  |
| Mounting the Transceiver/Antenna                     | 8  |
| Optional Sensors, 4-Pin White Plug                   | 8  |
| Light Flash Programming Jumper                       | 8  |
| Bypassing Sensor Inputs                              | 8  |
| System Features Learn Routine                        | 9  |
| System Features Menus                                | 10 |
| Menu #1 - Basic Features                             | 10 |
| Menu #2 - Advanced Features                          | 10 |
| Menu #3 - Advanced Features                          | 11 |
| Programming tool Features                            | 11 |
| Feature Descriptions                                 | 11 |
| Menu #1 - Basic Features                             | 11 |
| Menu #2 - Advanced Features                          | 12 |
| Menu #3 - Advanced Features                          | 14 |
| Transmitter/Receiver Learn Routine                   | 15 |
| Transmitter Configurations                           | 16 |
| Standard Configuration (2-Way LCD Remote)            | 16 |
| Shock Sensor Adjustment                              | 16 |
| Enter Shock Sensor Adjustment Mode                   | 16 |
| Adjusting the Shock Sensor Setting                   | 17 |
| Exit Shock Sensor Adjustment Mode                    | 17 |
| Reset Shock Sensor to Default Setting                | 18 |
| Diagnostics                                          | 18 |
| Arm/Disarm Diagnostics                               | 18 |
| Table of Zones                                       | 18 |
| Long Term Event History                              | 19 |
| Multi-Level Security Arming                          | 19 |
| Optional Vehicle Recovery System (VRS <sup>°</sup> ) | 19 |
| Nuisance Prevention <sup>®</sup> Circuitry           | 19 |
| Rapid Resume Logic                                   | 19 |
| I roublesnooting                                     | 20 |

## **Primary Harness (H1) Wire Connection Guide**

#### **PRIMARY HARNESS WIRING INSTRUCTIONS**

This guide describes in detail the connection of each wire. Also included are possible applications of each wire. This system was designed with the ultimate in flexibility and security in mind. Many of the wires have more than one possible function. Please read carefully to ensure a thorough understanding of this unit.

| H1/1  | <br>PINK           | (-) 200 мА CHANNEL 2 VALIDITY OUTPUT     |
|-------|--------------------|------------------------------------------|
| H1/2  | <br>RED            | (+) CONSTANT POWER INPUT                 |
| H1/3  | <br>RED/WHITE      | (+) SIREN OUTPUT                         |
| H1/4  | <br>ORANGE         | (+) SWITCHED IGNITION INPUT , ZONE 5     |
| H1/5  | <br>BLACK          | (-) CHASSIS GROUND INPUT                 |
| H1/6  | <br>PURPLE         | (+) DOOR TRIGGER INPUT, ZONE 3           |
| H1/7  | <br>BLACK/WHITE    | (-) INSTANT TRIGGER INPUT, ZONE 1        |
| H1/8  | <br>WHITE          | (-) DOOR TRIGGER INPUT, ZONE 3           |
| H1/9  | <br>GREY           | DOME-LIGHT SUPERVISION OUTPUT            |
| H1/10 | <br>PINK/WHITE     | (-) 200 MA CHANNEL 3 PROGRAMMABLE OUTPUT |
| H1/11 | <br>GREEN          | (+/-) SELECTABLE LIGHT FLASH OUTPUT      |
| H1/12 | <br>ORANGE / BLACK | (-) 500 MA GROUND-WHEN-ARMED OUTPUT      |

#### H1/1 PINK (-) 200 mA Channel 2 Output

When the system receives the code controlling channel 2 for longer than 1.5 seconds, the PINK wire will supply an output as long as the transmission continues.

This is often used to operate a trunk/hatch release or other relay/driven function.

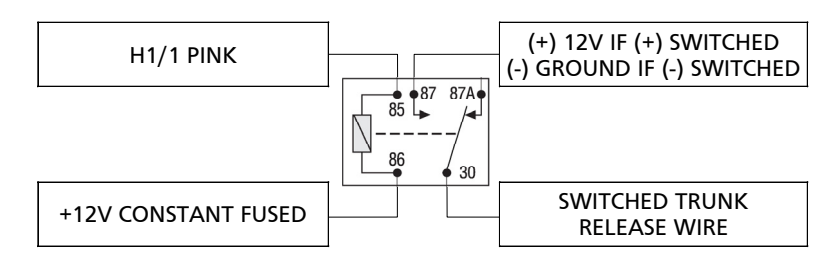

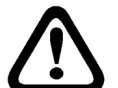

**NEVER USE** this wire to drive anything but a relay or a low-current input! The transistorized output can only supply 200 mA of current. Connecting directly to a solenoid, motor, or other high-current device will cause it to fail.

#### H1/2 RED (+)12V Constant Power Input

Connect to the battery positive terminal or the constant 12V supply to the ignition switch.

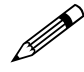

Always use a fuse within 12 inches of the point you obtain (+)12V. Do not use the 15 A fuse in the harness for this purpose. This fuse protects the module itself.

#### H1/3 RED/WHITE (+) Siren Output

Connect this to the RED wire of the siren. Connect the BLACK wire of the siren to (-) chassis ground, preferably at the same point you connect the control module's BLACK ground wire.

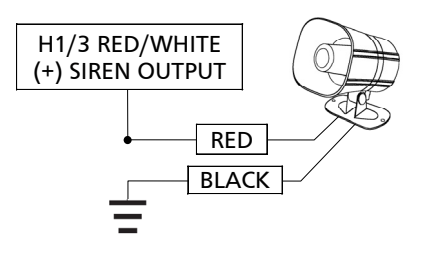

#### H1/4 ORANGE (+) Switched Ignition Input

Connect this wire to the (+) 12 volts ignition wire. This wire must show (+) 12 volts with the key in RUN position and during cranking. Take great care to ensure that this wire is not shorted to the vehicle's chassis at any point.

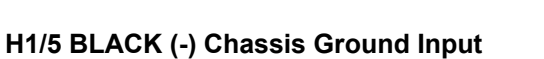

Connect this wire to a clean, paint-free sheet metal location (driver kick panel) using a factory bolt that DOES NOT have any vehicle component grounds attached to it. A screw should only be used when in conjunction with a two-sided lock washer. Under dash brackets and door sheet metal are not acceptable ground points. It is recommended that all security components be grounded at the same location.

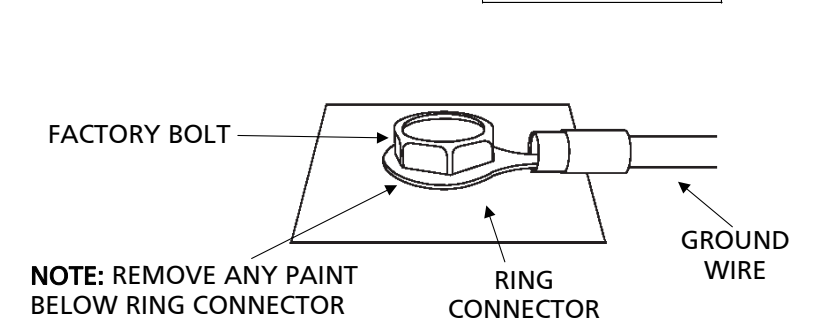

#### H1/6 PURPLE (+) Door Trigger Input

Connect the PURPLE wire to a wire that shows (+)12V when any door is opened. This wire will report Zone 3.

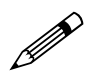

If using a door trigger wire that has a delay, the Advanced Menu 2, feature 6, or the programming tool can be used to turn Bypass Notification off.

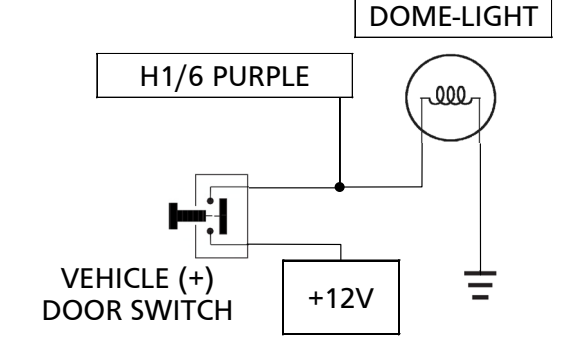

H1/4 ORANGE

PRIMARY HARNESS

TO IGNITION SYSTEM

#### H1/7 BLACK/WHITE (-) Instant Trigger Input

This input will respond to a negative input with an instant trigger. It is ideal for hood and trunk pins and will report on Zone 1. It can also be used with single-stage sensors. The H1/7 BLACK/WHITE instant trigger wire can also be used to shunt sensors during operation of auxiliary channels or remote start. (See Bypassing Sensor Inputs section of this guide.)

#### H1/8 WHITE (-) Door Trigger Input

Most vehicles use negative door trigger circuits. Connect the WHITE wire to a wire showing ground when any door is opened. When connecting to newer model vehicles there is generally a need to use individual door triggers. This wire will report Zone 3.

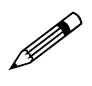

If using a door trigger wire that has a delay, the Advanced Menu 2, feature 6, or the programming tool can be used to turn Bypass Notification off.

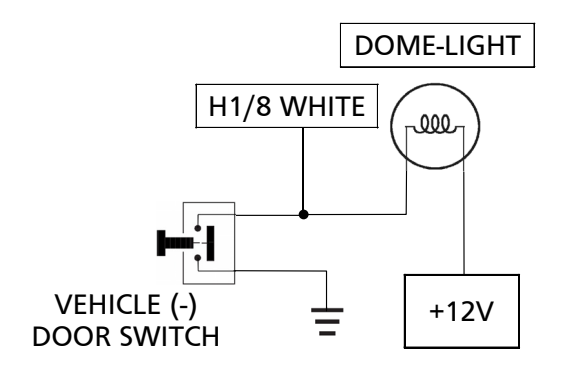

#### H1/9 GREY High Current Output from On-Board Dome-Light Supervision Relay

Connect this wire directly to the dome-light circuit in the vehicle. The on-board relay will drive circuits up to 20 amperes. The polarity of this output is determined by the connection of the input wire H3/A in the door Lock Harness.

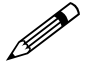

If the input wire H3/A is not connected, there will be no output on this wire.

#### H1/10 PINK/WHITE (-) 200 mA Channel 3 Programmable Output

This wire provides a (-) 200 mA output whenever the transmitter button(s) controlling channel three is pressed. This output can be programmed to provide the following types of output (see System Features Learn Routine section of this guide):

- > A validity output will send a signal as long as the transmission is received.
- A latched output will send a signal continuously when the channel three button(s) is pressed and released. The signal will continue until channel three is pressed again.
- A latched/reset with ignition output works similar to the latched output, but will also reset (output will stop) when the ignition is turned on and then off.
- A 30 / 60 / 90 second timed output will send a signal for 30 / 60 / 90 seconds when channel three is pressed. This output can be shut off during the activation period by pressing Channel 3 again. The Programming tool can program its duration from 1 to 90 seconds.
- Remote start report. Refer to System Features Menu description for additional information on remote start output.

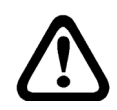

**Never** use this wire to drive anything but a relay or a low-current input! This transistorized output can only supply 200 mA, and connecting directly to a solenoid, motor, or other high-current device will cause the module to fail.

#### H1/11 GREEN (+/-) Selectable 10 A Light Flash Output

The H1/11 GREEN wire is factory configured for (+) parking lights. Refer to the Light Flash Programming Jumper section of this installation guide for changing configuration for (-) parking light.

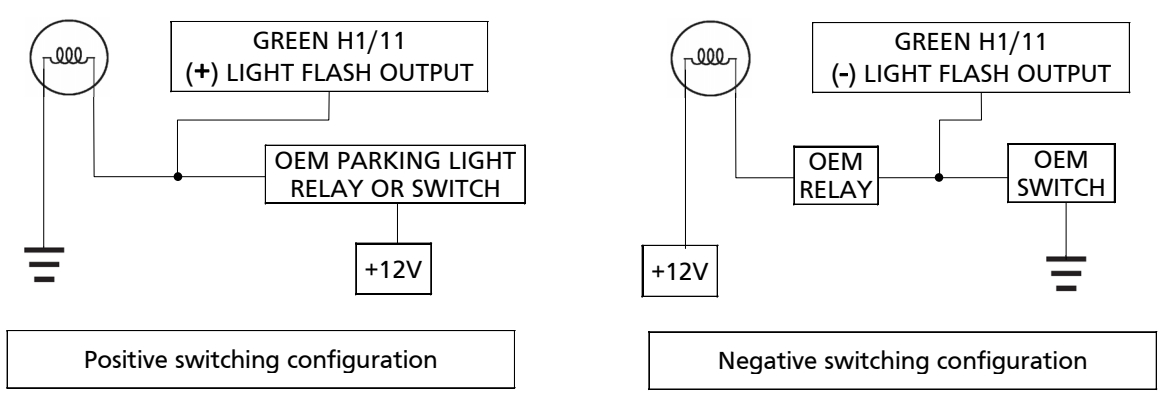

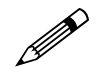

A standard automotive SPDT relay must be used on the H1/11 light flash output wire for parking light systems that draw 10 amps or more.

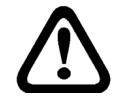

DO NOT connect this wire to a negative vehicle light flash wire before changing the Light Flash Programming jumper to the negative polarity position or damage to vehicle light circuit may occur.

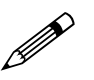

A dual diode harness assembly is provided for vehicles equipped with dual (Left/Right) light system that requires to be fed separately.

#### H1/12 ORANGE/BLACK (-) 500mA Ground-When-Armed Output

This wire supplies a (-) ground as long as the system is armed. This output ceases as soon as the system is disarmed. It can supply up to 500 mA of current.

## **Auxiliary Harness (H2) Wire Connection Guide**

| H2/1 | <br>BLUE/BLACK   | (-) SECOND UNLOCK             |
|------|------------------|-------------------------------|
| H2/2 | <br>BLACK/RED    | (-) HOOD PIN INPUT, ZONE 6    |
| H2/3 | <br>YELLOW/BLACK | (-) RETAINED ACCESSORY OUTPUT |
| H2/4 | <br>PINK/RED     | (-) CHANNEL 6 OUTPUT          |
| H2/5 | <br>PINK/BLUE    | (-) CHANNEL 5 OUTPUT          |
| H2/6 | <br>PINK/BLACK   | (-) CHANNEL 4 OUTPUT          |
| H2/7 | <br>LT GREEN     | (-) HORN HONK OUTPUT          |
| H2/8 | <br>BROWN/BLACK  | (-) FACTORY DISARM OUTPUT     |

#### H2/1 BLUE/BLACK (-) 200mA SECOND UNLOCK OUTPUT

This wire produces a (-) 200mA output for progressive locks in which the driver door unlocks with the first unlock command and the remaining locks unlock when the unlock command is repeated within 5 seconds.

#### H2/2 BLACK/RED (-) Hood Pin Input, Zone 6

This wire is connected to hood pin switch. This will trigger the security system if the hood is opened while the system is armed and report Zone 6. This input can be programmed for N.O. or N.C. contact, refer to Systems Features Menus.

#### H2/3 YELLOW/BLACK (-) 200mA Retained Accessory Output

Connect this wire to the circuit that powers the vehicle accessories. This wire will retain power after the ignition key is turned off. The output ceases when a door is opened or the system is armed.

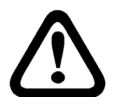

An additional relay is required for most application.

#### H2/4 PINK/RED (-) 200mA Channel 6 Output

This wire provides a (-) 200mA output whenever the transmitter button(s) controlling Channel 6 is pressed. This output can be programmed to provide the following types of outputs (see also the Feature Menus section):

- > Validity: Output that will send a signal as long as the transmission is received.
- Latched: Output that will send a signal when the Channel 6 button(s) is pressed and will continue until the same button(s) is pressed again.
- Latched, reset with ignition: Similar to the latched output, this type of output turns on the first time the Channel 6 button(s) is pressed and turns off the next time the same button is pressed. This type of output additionally stops and resets whenever the ignition is turned on and then off.
- 30/ 60 / 90-second timed: Output that will send a continuous signal for 30 seconds. The Programming tool can program its duration from 1 to 90 seconds.

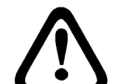

Never use this wire to drive anything but a relay or a low-current input! This transistorized output can only supply 200mA, and connecting directly to a solenoid, motor, or other high-current device will cause the module to fail.

#### H2/5 PINK/BLUE (-) 200mA Channel 5 Output

See H2/4 description.

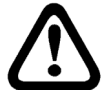

Never use this wire to drive anything but a relay or a low-current input! This transistorized output can only supply 200mA, and connecting directly to a solenoid, motor, or other high-current device will cause the module to fail.

#### H2/6 PINK/BLACK (-) 200mA Channel 4 Output

See H2/4 description.

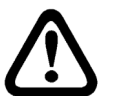

Never use this wire to drive anything but a relay or a low-current input! This transistorized output can only supply 200mA, and connecting directly to a solenoid, motor, or other high-current device will cause the module to fail.

#### H2/7 LT GREEN (-) 200mA Horn Honk Output

This wire is a low current output (200mA) for the horn to sound. It can be programmed to sound only during full trigger or to be used like a siren output with arm/disarm chirps. Refer to System Features Menus #3, feature #2 in the manual for additional information.

#### H2/8 BROWN/BLACK (-) Factory Disarm Output

This wire sends a negative pulse every time the alarm is disarmed or the optional remote start is activated. This can be used to pulse the disarm wire of the vehicle's factory anti-theft device. Use a relay to send a (-) or (+) pulse to the disarm wire as shown in the diagrams below. This also outputs when CH2 is activated. This function is programmable ON/OFF.

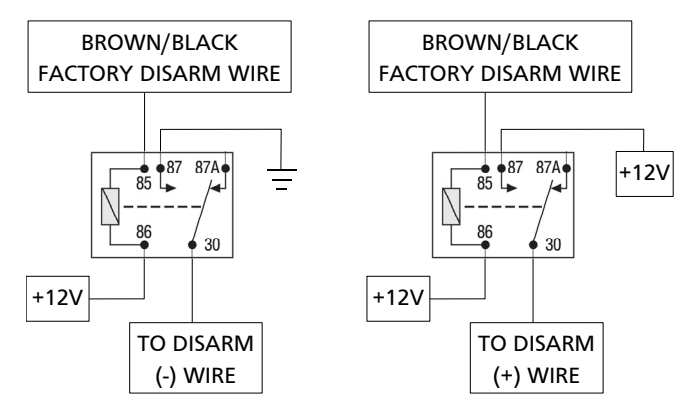

## **Door Lock Harness (H3) Wire Connection Guide**

The system has door lock relays on-board, and can directly interface with most electric power door lock systems drawing 30 amps or less. It can also drive aftermarket actuators directly. (Some vehicles require that an aftermarket actuator be added to the driver's door to allow system control). The lock wire also supplies the output for the comfort closure feature (if enabled).

| H3/A | <br>GREY/WHITE    | Dome-light Supervision relay Input |
|------|-------------------|------------------------------------|
| H3/B | <br>WHITE/BROWN   | Lock #87a Normally Closed          |
| H3/C | <br>BROWN         | Lock #30 Common (Output)           |
| H3/D | <br>BROWN/WHITE * | Lock #87 Normally Open (Input)     |
| H3/E | <br>WHITE/BLUE    | Unlock #87a Normally Closed        |
| H3/F | <br>BLUE          | Unlock #30 Common (Output)         |
| H3/G | <br>BLUE/WHITE*   | Unlock #87 Normally Open (Input)   |

\* BLUE/WHITE AND BROWN/WHITE ARE COMMON AT FUSE HOLDER.

#### H3/A GREY/WHITE Input to On-Board Dome Light supervision Relay

This wire determines what the output polarity of H1/9 will be. If the door pin circuit is negative, connect to chassis ground. If the door circuit is positive, connect to a fused 12V source.

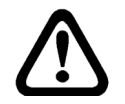

The H3/A wire is not required for wiring the door locks. Depending on the type of door lock system, there may be additional wires in the Door Lock Harness (H3) that are not required to be used in wiring the door locks.

#### H3/B – H3/G Power Door Lock Wires

These six wires are direct connections to the on-board door lock relays for interfacing with most power door lock systems drawing 30 amps or less.

## **Immobiliser Wire Connection Guide**

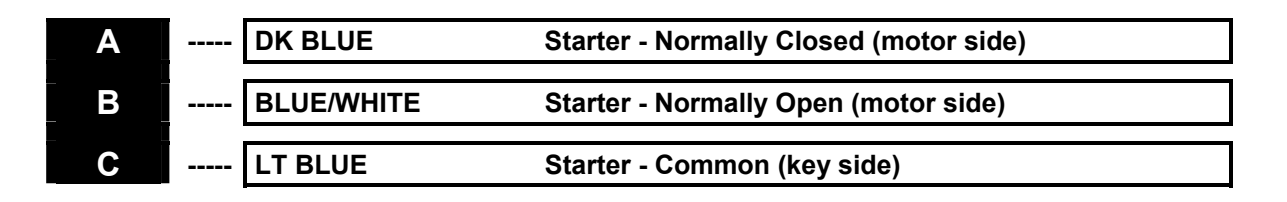

#### **IMMOBILISER WIRING GUIDE**

The starter immobiliser harness can be installed as a normally open or normally closed circuit by connecting the desired side of the three-wire immobiliser. Locate the starter wire, then cut it and make connections as described in the following diagram. Connect wire C to the end of the wire that is still connected to the ignition switch; connect A or B wire to the end of the wire that continues to the vehicle's starter circuit.

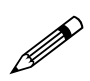

Factory default setting is normally closed, if wired for normally open you must change the programming.

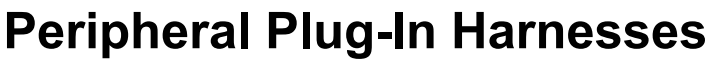

#### SUPER BRIGHT LED, 2-PIN WHITE PLUG

The super bright LED plugs into the two-pin WHITE port. Make sure the LED wires are not shorted to ground as the LED will be damaged. Two LEDs can be used, but they must be wired in series. The LED fits into a 9/32-inch mounting hole. Be sure to check for clearance prior to drilling the mounting hole.

Never use a BLUE LED in combination with a RED LED.

#### VALET/PROGRAM SWITCH, 2-PIN BLUE PLUG

The Valet/Program button should be accessible from the driver's seat. It plugs into the BLUE port on the side of the unit. Since the system features a Valet button, by using the remote transmitter, this button can be well hidden. Consider how the button will be used before choosing a mounting location. Check for rear clearance before drilling a 9/32-inch hole and mounting the button. The GREY wire in the two-pin plug may also be used as a (+) ghost switch input and can be connected to any (+) switch in the vehicle. (See Feature Descriptions section of this guide.)

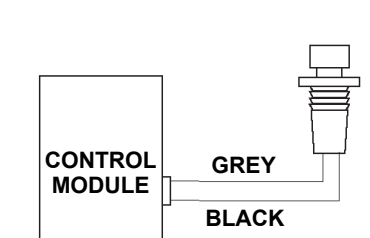

CONTROL MODULE BLUE

RED

LT BLUE

#### **PROGRAMMING TOOL, 3-PIN BLACK PLUG**

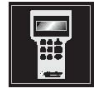

The BLACK three-pin port is provided for programming of the unit. When using the programming tool, it is possible to configure any and all of the programmable functions. For more information please refer to the guide packaged with the programmer.

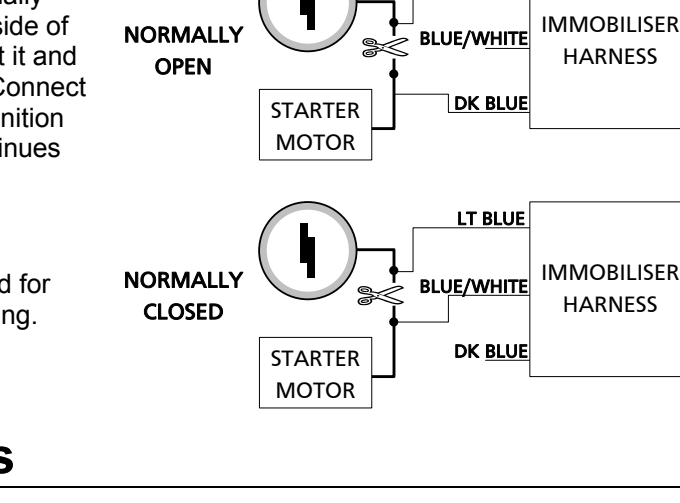

#### MOUNTING THE TRANSCEIVER/ANTENNA

Transceiver/antenna position should be discussed with the vehicle's owner prior to installation, since the antenna may be visible to the vehicle's operator.

The best location for the transceiver/antenna is centred high on either the front or rear windshield. For optimal range, the antenna should be mounted vertically. It can be mounted horizontally in relation to the windshield or under the dashboard away from metal, but range will be diminished. Metallic window tint can also affect range, so this should be a consideration when determining the mounting location.

After determining the best mounting location, follow these steps:

- 1. Clean the mounting area with a quality glass cleaner or alcohol to remove any dirt or residue.
- 2. Plug the transceiver/antenna cable into the transceiver/antenna.
- 3. Mount the transceiver/antenna using the supplied double-sided tape.
- 4. Route the transceiver/antenna cable to the control module and plug it into the four-pin antenna connector.

#### **OPTIONAL SENSORS, 4-PIN WHITE PLUG**

There are two optional sensor input ports. Optional sensors which can be used are field, tilt, ultrasonic, or glass breakage. Alarm trigger inputs shorter than 0.8 seconds will trigger the Warn Away<sup>®</sup> response, while inputs longer than 0.8 seconds will trigger full alarm sequence and report Zone 4 or Zone 7 for multiplex input.

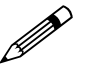

The ground for the optional sensors is controlled by the Ground-when-armed.

## Light Flash Programming Jumper

This jumper is used to determine the light flash output. In the (+) position, the on-board relay is enabled and the unit will output (+)12V on the GREEN wire, H1/11. In the (-) position, the GREEN wire, H1/11, will supply a 10 A (-) output suitable for factory negative parking light relays.

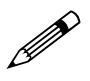

For parking light circuits that draw 10 amps or more. A standard automotive SPDT relay must be used on the H1/11 light flash output harness wire.

**DO NOT** connect the H1/11 light flash wire to a negative vehicle light flash wire before changing the programming jumper to the negative polarity position or damage to vehicle light circuit may occur.

## **Bypassing Sensor Inputs**

There are times when you need to temporarily bypass all sensor inputs to the unit, such as when activating the windows or remote starting the vehicle. Anytime an auxiliary channel output is used, sensor inputs are bypassed until

5-seconds after the output ceases. Anytime from the start of the output until the end of the bypass period, ground can be supplied to the H1/7 BLACK/WHITE wire without triggering the unit. When the bypass period ends, if the unit sees ground on the H1/7 BLACK/WHITE wire, zones 1, 2, 4, and 7 remain bypassed until five seconds after ground is removed from the BLACK/WHITE wire. This can be done using the Ground-When-Running output of an AstroStart remote engine starting unit as shown in the following diagram:

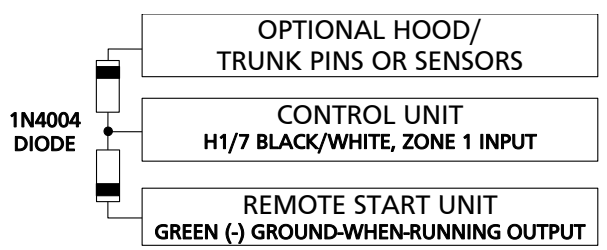

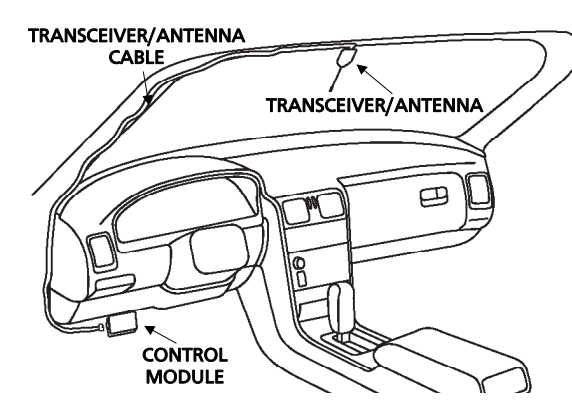

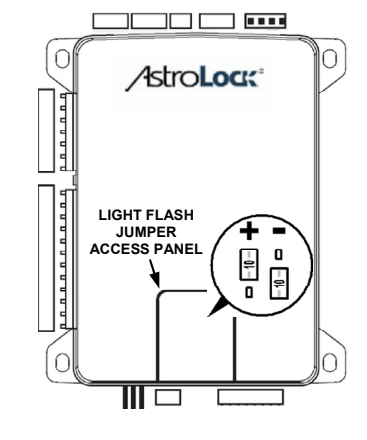

## **System Features Learn Routine**

The System Features Learn Routine dictates how the unit operates. Due to the number of steps, they have been broken up into three menus. It is possible to access and change any of the feature settings using the Valet/Program button. However, this process can be greatly simplified by using the programming tool. Any of the settings can be changed and then assigned to a particular transmitter, up to four, a feature called Owner Recognition. Each time that particular transmitter is used to disarm the system, the assigned feature settings will be recalled. Owner Recognition is only possible when programming the unit via the programming tool. If the system was previously programmed using the programming tool, the learn routine may be locked. If the siren generates one long chirp when attempting to program the unit, the learn routine is locked and must be unlocked using the programming tool.

- 1. **Open a door.** (The H1/8 WHITE wire or the H1/6 PURPLE wire must be connected.)
- 2. Ignition. Turn the ignition on, then back off: (The H1/4 ORANGE wire must be connected.)
- 3. Select a Menu. Press and HOLD the Valet/Program switch: (The Valet/Program switch must be plugged into the blue port.) After three seconds the siren will chirp once indicating entry to the Basic Features Menu #1. If this is the menu you wish to access, release the button and go on to Step 4. If the button is not released, you will jump to the Advanced Features Menu #2 and the siren will chirp twice. If the button is still not released, you will jump to Advanced Features Menu #3 and the siren will chirp three times. Once you have selected the desired menu, release the Valet/Program button and then proceed to Step 4.
- 4. **Select a feature.** Press and release the Valet/Program button the number of times corresponding to the feature you wish to change. For example, to access the second feature, press and release the button two times. Then press the button once more and HOLD it. The siren will chirp the number of times equal to the step you have accessed.
- 5. **Program the Feature**. While HOLDING the Valet/Program button, you can toggle the feature on and off using the remote transmitter. For the second feature, pressing

select the chirps ON setting and the siren will chirp 1 time. Pressing f will change the programming to the chirps OFF setting and the siren will chirp twice. (See System Features Menus section of this guide.)

NOTE: For features with more than 2 settings pressing will toggle through all the twochirp settings and emit the corresponding number of chirps.

6. Release the Valet/Program Switch.

#### Once a feature is programmed:

- > Other features can be programmed within the same menu.
- Another menu can be selected.
- > The learn routine can be exited if programming is complete.

#### To access another feature in the same menu:

- 1. Press and release the Valet/Program button the number of times necessary to advance from the feature you just programmed to the next one you want to program.
- 2. Then press the Valet/Program button once more and HOLD it.

For example, if you just programmed the third feature in the menu and you would like to program the seventh feature in the menu, you would press and release the Valet/Program button four times and then press it once more and HOLD it. The siren would chirp seven times to confirm access to the seventh feature.

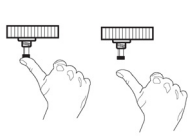

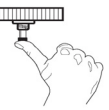

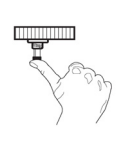

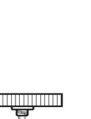

#### To select another menu:

- 1. Press and HOLD the Valet/Program button.
- 2. After three seconds, the unit will advance to the next menu and the siren will chirp, indicating which menu has been accessed.

For instance, if you just programmed some features in Menu #1 (Basic Features) and you wish to program a feature in Menu #2, you press and HOLD the Valet/Program button. After 3-seconds, the siren chirps twice indicating access to Menu #2. To advance to Menu #3, continue to HOLD the Valet/Program button an additional 3-seconds until the siren chirps three times indicating access to Menu #3.

#### To exit the learn routine do one of the following:

- Close the open door.
- $\succ$  Turn the ignition on.
- > No activity for longer than 15 seconds.
- Press the Valet/Program button too many times.

## **System Features Menus**

#### MENU #1 - BASIC FEATURES

Items in bold text have been programmed to the default setting at the factory.

| Feature | One Chirp                                      | Two-Chirp                            |
|---------|------------------------------------------------|--------------------------------------|
| Number  | Setting                                        | Setting                              |
| 1-1     | Active arming                                  | Passive arming                       |
| 1-2     | Chirps ON                                      | Chirps OFF                           |
| 1-3     | Ignition controlled door locks ON              | Ignition controlled door locks OFF   |
| 1-4     | Ignition controlled door unlock ON             | Ignition controlled door unlock OFF  |
| 1-5     | Active locking                                 | Passive locking                      |
| 1-6     | Panic with ignition on                         | No panic with ignition on            |
| 1-7*    | 0.8 second door lock pulses                    | 3.5 second door lock pulses/0.4 sec. |
| 1-8     | Forced passive arming ON                       | Forced passive arming OFF            |
| 1-9     | Automatic Engine Disable ON                    | Automatic Engine Disable OFF         |
| 1-10    | Vehicle Recovery System (VRS <sup>®</sup> ) ON | (VRS <sup>®</sup> ) OFF              |
| 1-11    | Code Hopping <sup>®</sup> on                   | Code Hopping <sup>®</sup> off        |

P

For feature number 1-7, the 3.5 second door lock pulse setting the siren will chirp twice, the 0.4 second door lock pulse setting the siren will chirp three times.

#### MENU #2 - ADVANCED FEATURES

| Feature | One Chirp                                       | Two-Chirp                                        |
|---------|-------------------------------------------------|--------------------------------------------------|
| Number  | Setting                                         | Setting                                          |
| 2-1     | Multi-Level Arming (progressive)                | (grouped, off)                                   |
| 2-2     | 30-second siren duration                        | 60-second siren duration                         |
| 2-3     | Nuisance Prevention <sup>®</sup> Circuitry (On) | Nuisance Prevention <sup>®</sup> Circuitry (Off) |
| 2-4     | Progressive door trigger                        | Instant door trigger                             |
| 2-5     | Valet button input: (1 pulse)                   | Valet button input: (2-5 pulses)                 |
| 2-6     | Bypass Notification (ON)                        | Bypass Notification (OFF)                        |
| 2-7     | Enhanced Dome-light Control (Full)              | (door only, ignition only, Off)                  |
| 2-8     | Single unlock pulse                             | Double unlock pulse                              |
| 2-9     | Single lock pulse                               | Double lock pulse                                |
| 2-10    | Comfort Closure (On)                            | Comfort Closure (Off)                            |
| 2-11    | Immobiliser Circuit (normally closed)           | Immobiliser Circuit (normally open)              |
| 2-12    | Hood Trigger (normally closed)                  | Hood Trigger (normally open)                     |
| 2-13    | Dual Sensor Type (On)                           | Dual Sensor Type (Off)                           |
| 2-14    | High Security Disarm (On)                       | High Security Disarm (Off)                       |

#### MENU #3 - ADVANCED FEATURES

| Feature | One Chirp                                                                                                | Two-Chirp                                                                                         |  |  |
|---------|----------------------------------------------------------------------------------------------------|---------------------------------------------------------------------------------------------------|--|--|
| Number  | Setting                                                                                                  | Setting                                                                                           |  |  |
| 3-1     | Horn (pulsed)                                                                                            | Horn (constant)                                                                                   |  |  |
| 3-2     | Horn Function (full alarm only)                                                                          | Siren function—chirp length (20mS, 30mS, 40mS, 50mS)                                              |  |  |
| 3-3     | Factory Disarm with Channel 2 (On)                                                                       | Factory Disarm with Channel 2 (Off)                                                               |  |  |
| 3-4     | Ground When Armed in Valet (On)                                                                          | Ground When Armed in Valet (Off)                                                                  |  |  |
| 3-5     | Channel 3: Validity                                                                                      | latched/latched, reset with ignition/ 30 second/60-second/<br>90-second timed/remote start report |  |  |
| 3-6     | Channel 3: Linking (none)                                                                                | Arm, Disarm, both                                                                                 |  |  |
| 3-7     | Channel 4: Validity                                                                                      | latched/latched, reset with ignition/ 30-second/ 60-second/<br>90-second timed                    |  |  |
| 3-8     | Channel 4: Linking (none)                                                                                | Arm, Disarm, both                                                                                 |  |  |
| 3-9     | Channel 5: Validity                                                                                      | latched/latched, reset with ignition/ 30 second/ 60-second/<br>90-second timed                    |  |  |
| 3-10    | Channel 5: Linking (none)                                                                                | Arm, Disarm, both                                                                                 |  |  |
| 3-11    | Channel 6: Validity                                                                                      | latched/latched, reset with ignition/ 30 second/ 60-second/<br>90-second timed                    |  |  |
| 3-12    | Channel 6: Linking (none)                                                                                | Arm, Disarm, both                                                                                 |  |  |
| 3-13    | Parking Light Supervision (On)                                                                           | Parking Light Supervision (Off)                                                                   |  |  |
| 3-14    | Ignition Controlled 2nd UnlockIgnition Controlled 2nd Unlock(Progressive)(Immediate - with first unlock) |                                                                                                   |  |  |

## **Programming tool Features**

| Feature Description | Settings (factory default in bold)                             |
|---------------------|----------------------------------------------------------------|
| Siren Duration      | 1–180 seconds (30 seconds)                                     |
| Channel 3 Timed     | 1–90 seconds (30 seconds)                                      |
| Channel 4 Timed     | 1–90 seconds (30 seconds)                                      |
| Channel 5 Timed     | 1–90 seconds (30 seconds)                                      |
| Channel 6 Timed     | 1–90 seconds (30 seconds)                                      |
| Zone 2              | Shock adjust level 0–20                                        |
| Zone 4 and 7        | Shock / Field disturbance / Tilt / Glass breakage / Ultrasonic |

### **Feature Descriptions**

The features of the system are described below. Features that have additional settings that can be selected only when programming with the programming tool are indicated by the following icon

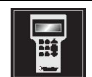

#### MENU #1 - BASIC FEATURES

**1-1 ACTIVE/PASSIVE ARMING:** When active arming is selected, the system will only arm when the transmitter is used. When set to passive, the system will arm automatically 30 seconds after the last door is closed. To alert the consumer of passive arming, the siren will chirp 20 seconds after the door is closed. This provides the consumer with an audible indication prior to the system actually arming. At the 30 second mark, the system will arm but the siren will not chirp.

1-2 CHIRPS ON/OFF: This feature controls the chirps that confirm the arming and disarming of the system.

1-3 IGNITION CONTROLLED DOOR LOCK ON/OFF: When turned on, the doors will lock three seconds after the ignition is turned on, if the doors are closed.

**1-4 IGNITION CONTROLLED DOOR UNLOCK ON/OFF:** When turned on, the doors will unlock when the ignition is turned off.

**1-5 ACTIVE/PASSIVE LOCKING:** If passive arming is selected in menu 1 feature 1, then the system can be programmed to either lock the doors when passive arming occurs, or only lock the doors when the system is armed via the transmitter. Active locking means the system will not lock the doors when it passively arms. Passive locking means that the system will lock the doors when it passively arms.

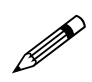

Remember, when passive arming is selected, the unit will chirp 20 seconds after the last door is closed. The system does not actually arm or lock the doors until 30 seconds after the door has been closed.

**1-6 PANIC WITH IGNITION ON:** This step controls whether or not the Panic Mode is available with the ignition on. In some states, there are laws prohibiting a siren from sounding in a moving vehicle. This feature makes the system compliant with these regulations.

**1-7 DOOR LOCK PULSE DURATION:** Some European vehicles require longer lock and unlock pulses to operate the vacuum pump. Programming the system to provide 3.5 second pulses, will accommodate the door lock interface in these vehicles. The default setting is 0.8 second door lock pulses. For some vehicles a 0.4 second pulse duration is required, this duration is required for some vehicles to prevent the windows from moving.

**1-8 FORCED PASSIVE ARMING ON/OFF:** To use this feature, passive arming must be selected in menu item 1-1. When turned on, forced passive arming will ensure that the system will passively arm, even if a zone is left open or invalid. Forced passive arming occurs one hour after the ignition is turned off.

**1-9 AUTOMATIC ENGINE DISABLE (AED) ON/OFF:** AED is a full-time, passive starter disable that works independently of the security system. When turned on, the starter immobilizer circuit will go active 30 seconds after the ignition is turned off. The LED will flash at half its normal rate when the ignition is turned off to indicate that AED is active and will interrupt the starter in 30 seconds. AED does not occur in Valet mode and can be bypassed using the emergency override procedure. The transmitter can also be used to disarm AED.

**1-10 VEHICLE RECOVERY SYSTEM:** If Vehicle Recovery System (VRS<sup>®</sup>) is programmed to the ON setting, VRS<sup>®</sup> can be activated by the user. Refer to the Owner's Guide for additional description.

**1-11 CODE-HOPPING™ ON/OFF:** The system uses a mathematical formula to change its code each time the transmitter and receiver communicate. This makes the group of bits or "word" from the transmitter very long. The longer the word is, the easier it is to block its transmission to the unit. Disabling the Code-Hopping<sup>™</sup> feature lets the receiver ignore the Code-Hopping<sup>™</sup> part of the transmitted word. As a result, the unit may have better range with Code-Hopping<sup>™</sup> off.

#### MENU #2 - ADVANCED FEATURES

#### 2-1 Progressive Multi-Level Arming

After arming, immediately press the ARM 🔓 button again to enter multi-level arming.

| Press 🔝 button once        | 2 light flashes | Zone 2 bypassed                      |
|----------------------------|-----------------|--------------------------------------|
| Press 🗟 button twice       | 3 light flashes | Zone 4 bypassed                      |
| Press 🗟 button three times | 4 light flashes | Zone 7 bypassed                      |
| Press 🗟 button four times  | 5 light flashes | Zone 2 and 4 bypassed                |
| Press 🗟 button five times  | 6 light flashes | Zone 2 and 7 bypassed                |
| Press 🔝 button six times   | 7 light flashes | Zone 4 and 7 bypassed                |
| Press 剧 button seven times | 8 light flashes | All zones except zone 5 are bypassed |

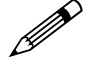

Multi-Level Security Arming only applies to a single arming cycle. Once the system is disarmed and then re-armed, all the zones will be active again.

After each press of the  $\boxed{\textcircled{}}$  to reach the next level of security, the 2-way LCD remote will emit normal arm notification (1 beep and 5 flashes of the lock icon. For easiest operation in reaching each level of security, press  $\boxed{\textcircled{}}$  immediately after each notification.

#### Grouped Multi-Level Arming

After arming, immediately press the 🔓 button once. The parking lights will flash 3 times and all the sensor warn-away zones will be bypassed.

After arming, immediately press the 🔓 button twice. The parking lights will flash 4 times and all the sensor warn-away and full alarm zones will be bypassed. All remaining zones are still active.

#### **Multi-Level Off**

No zones are bypassed. Pressing arm 🗟 again will repeat the arm output, and the unit will remain in the armed state.

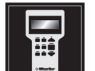

2-2 SIREN DURATION 30/60 SECONDS: It is possible to program the unit to sound for 30 or 60 seconds during the triggered sequence. Some states have laws regulating how long a security system can sound. When using the programming tool, the siren can be programmed to sound for any length of time ranging from 1 to 180 seconds. Using the SELECT button of the programming tool will adjust the siren duration in one second increments.

2-3 NUISANCE PREVENTION® CIRCUITRY (NPC®) ON/OFF: NPC® stops repeated triggering of the same zone. If one zone is triggered three times in one hour, that zone is bypassed for one hour, starting from the time of the third trigger. During that hour, if the system detects a trigger on that zone again, the system resets the one hour timer. If one hour passes and the zone has not triggered again, the zone is activated and can trigger the system again. If NPC<sup>®</sup> is turned off, the system will respond to repeated triggers on the sensor inputs and will do so indefinitely. Some states have laws regulating how many times a security system can trigger before it is considered a nuisance and the vehicle is towed away. Refer to the owner's guide for additional details.

2-4 PROGRESSIVE DOOR TRIGGER ON/OFF: The system responds to a door trigger input with a progressive response. When the door is opened with the system armed, the siren will chirp 10 times prior to the full triggered sequence. The door trigger is still treated as an instant trigger and closing the door quickly will not prevent a full triggered sequence from occurring. If the progressive door trigger is programmed off, the full siren output will occur the moment the door is opened.

2-5 VALET PULSE COUNT ONE TO FIVE PULSES: The system can be programmed to count the number presses of the valet button before disarming the security system or VRS®. The factory default setting is one pulse. The unit can be set for two to five pulses using the two-chirp setting to select the pulse count. Ghost Switch Option: For added security, the GREY wire on the two-pin Valet/Program can be connected to any switch in the vehicle that provides a positive (+) momentary pulse.

2-6 BYPASS NOTIFICATION ON/OFF: When programmed On, zone 3 input to the system during arming will generate a bypass notification chirp, if active. When programmed OFF, no bypass notification chirps will be generated if zone 3 is active during arming.

2-7 ENHANCED DOME-LIGHT CONTROL: This feature has four possible settings: Full, Door Controlled, Ignition Controlled, and None. The optional dome-light supervision feature must be installed. These function as follows:

FULL: The system incorporates both Door Controlled and Ignition Controlled features (described below).

DOOR CONTROLLED: If turned on, a 30-second timer will start after the door has been opened and then closed. If the door trigger (door open) remains active for longer than 180-seconds, the timer will not activate for this cycle. If the ignition is activated, the timer will stop.

**IGNITION CONTROLLED:** If turned on, the system will turn on the dome-light for 30 seconds when the ignition is turned off.

**NONE:** The system will provide dome light output as a pulsed full trigger output and for 30-seconds after the system is disarmed.

2-8 DOUBLE/SINGLE PULSE UNLOCK: Some vehicles require two pulses on a single wire to unlock the doors. When the double pulse unlock feature is turned on, the BLUE H3/F wire will supply two pulses instead of a single pulse. This makes it possible to directly interface with double pulse vehicles without any extra parts.

2-9 DOUBLE/SINGLE PULSE LOCK: Some vehicles require two pulses on a single wire to lock the doors. When the double pulse lock feature is turned on, the BROWN H3/C wire will supply two pulses instead of a single pulse. This makes it possible to directly interface with double pulse vehicles without any extra parts.

**2-10 COMFORT CLOSURE:** The system can be programmed to close the windows when the system is armed. A 20-second output starts 200mS after the last lock in pulse. The Comfort Closure output will be cancelled if the unlock is pressed. If programmed, the lock output wire will provide this function.

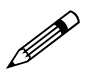

Comfort Closure is deleted if one-time bypass is activated.

**2-11 IMMOBILISER NORMALLY CLOSED/NORMALLY OPEN:** When programmed to the Normally closed position, the car can be started if power to the alarm is removed for service.

2-12 HOOD TRIGGER NORMALLY CLOSED/NORMALLY OPEN: To program the unit for either a normally closed or normally open hood switch.

**2-13 DUAL SENSOR TRIGGER ON/OFF:** When programmed On any two sensors (zones 2, 4, 7) need to be triggered within 1-second of each other to trigger the alarm/siren. When programmed Off each sensor will trigger the alarm/siren independently.

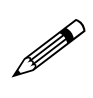

When On Multi-Level Arming is defeated. Also when ON the alarm will send sensor pre-warn and full trigger notifications to the HHU for each attached sensor but will only activate the siren if two sensor are triggered as described. The HHU will display the icon for the first or second sensor triggered when disarming the alarm. The alarm disarm diagnostics (LED & Siren) will only report a sensor that makes the siren sound.

**2-14 HIGH SECURITY DISARM ON/OFF:** When programmed On the system will silence the siren on the first press of the unlock button and disarm/unlock on the second press of the unlock button. When programmed Off (or within 5-seconds of alarm triggering when programmed On) the system will disarm and unlock on the first press of the unlock button.

#### MENU #3 - ADVANCED FEATURES

3-1 HORN (PULSED)/HORN (CONSTANT): Program for either a pulsed output or a continuous output when triggered.

**3-2 HORN FUNCTION (FULL ALARM ONLY)/SIREN FUNCTION (20mS, 30mS, 40mS, 50mS):** Program for output when the alarm is fully triggered or as the siren (arming/disarming and warn away and full trigger with timing options).

**3-3 FACTORY DISARM WITH CHANNEL 2 (ON)/FACTORY DISARM WITH CHANNEL 2 (OFF):** The factory alarm disarm wire sends out a pulse when activating channel 2 output.

**3-4 GROUND WHEN ARMED IN VALET (ON)/GROUND WHEN ARMED IN VALET (OFF):** Provides On/Off programming for the Ground When Armed wire output when locking the car while in Valet mode.

**3-5 CHANNEL 3 VALIDITY (ON)/LATCHED/LATCHED, RESET WITH IGNITION/ 30SECOND/ 60-SECOND/ 90-SECOND TIMED/REMOTE START REPORT:** Channel 3 can be programmed for these output configurations. The unit is set to the default validity output. To change the configuration, use the two-chirp setting to toggle to the different configurations.

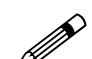

Only channel 3 has the **REMOTE START REPORT** capability. Note that the zone 1 sensor requires shunt connection for this feature to work correctly.

#### Remote start ON report: When programmed on and channel 3 is transmitted the system will:

- 1. Bypass the zone 1 input and monitor for ground.
- 2. Bypass zone 2, 4, & 7 inputs as long as zone 1 is grounded.
- 3. Send the factory alarm disarm output.
- 4. Activate the starter kill as an anti-grind circuit.
- 5. Monitor and bypass the zone 3 door switch input in the same way as door trigger error bypass.
- 6. Transmit the remote start ON notification to the HHU.

#### Monitor the zone 1 input for triggers

- 1. Monitor the zone 1 input for triggers
- 2. Re-activate the zone 2, 4, & 7 sensor inputs.
- 3. De-activate the starter kill as an anti-grind circuit.
- 4. Monitor and bypass the zone 3 door switch input in the same way as door trigger error bypass.
- 5. Transmit the remote start OFF notification to the HHU.

**3-6 CHANNEL 3 LINKING (NONE)/ARM, DISARM, BOTH:** When programming to validity or timed output this can be programmed to activate when arming or disarming (or both) with the transmitter.

3-7 CHANNEL 4 VALIDITY (ON)/LATCHED/LATCHED, RESET WITH IGNITION/ 30-SECOND/ 60-SECOND/ 90-SECOND TIMED: Refer to discussion for H2/4.

3-8 CHANNEL 4 LINKING (NONE)/ARM, DISARM, BOTH: See Feature 3-6.

3-9 CHANNEL 5 VALIDITY (ON)/LATCHED/LATCHED, RESET WITH IGNITION/ 30-SECOND/ 60-SECOND/ 90-SECOND TIMED: Refer to discussion for H2/4.

3-10 CHANNEL 5 LINKING (NONE)/ARM, DISARM, BOTH: See Feature 3-6.

3-11 CHANNEL 6 VALIDITY (ON)/LATCHED/LATCHED, RESET WITH IGNITION/ 30-SECOND/ 60-SECOND/ 90-SECOND TIMED: Refer to Feature 3-5.

3-12 CHANNEL 6 LINKING (NONE)/ARM, DISARM, BOTH: See Feature 3-6.

**3-13 PARKING LIGHT SUPERVISION (ON)/PARKING LIGHT SUPERVISION (OFF):** When programmed ON the parking lights will illuminate for 30-seconds after disarming the system, or turning off the ignition.

**3-14 IGNITION CONTROLLED 2ND UNLOCK (PROGRESSIVE)/IGNITION CONTROLLED 2ND UNLOCK** (IMMEDIATE - WITH FIRST UNLOCK): When Progressive 2nd unlock is ON the 2nd unlock activates after the 1st unlock. When Immediate is ON the 2nd unlock occurs at the same time as the 1st unlock.

## **Transmitter/Receiver Learn Routine**

The system comes with two transmitters (one 2-way and one 1-way remote) that have been taught to it. The system can store up to four different transmitter codes in memory. Use the following learn routine to add transmitters to the system or to change button assignments if desired.

If the system was previously programmed using the programming tool, the learn routine may be locked. If the siren generates one long chirp when attempting to program the unit, the learn routine is locked and must be unlocked using the programming tool before proceeding.

#### To enter programming mode:

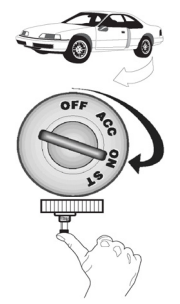

- 1. Open a door. (The WHITE wire, H1/8, or the PURPLE, H1/6 must be connected.)
- 2. **Ignition**. Turn the ignition on: (The ORANGE wire, H1/4 must be connected.)
- 3. **Select the receiver channel:** Press and release the Valet/Program button the number of times necessary to access the desired channel.

Press and hold the Valet/Program button once more. The siren will chirp and the LED will blink the number of times corresponding to the channel that is accessed.

| Valet Step | Function                    | Wire Colour |
|------------|-----------------------------|-------------|
| 1          | Auto-Learn Standard         |             |
| 2          | Lock/Arm/Panic On/Panic Off |             |
| 3          | Unlock/Disarm/Panic Off     |             |
| 4          | Channel 2                   | PINK        |
| 5          | Channel 3                   | PINK/WHITE  |
| 6          | Channel 4                   | PINK/BLACK  |
| 7          | Channel 5                   | PINK/BLUE   |
| 8          | Channel 6                   | PINK/RED    |
| 9          | Arm/Disarm/Panic            |             |
| 10         | Panic Only                  |             |
| 11         | Delete All Transmitters     |             |

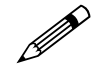

For Auto-Learn Configurations, see Transmitter Configurations section of this guide.

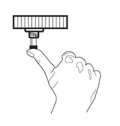

4. **Press the transmitter button:** While holding the Valet/Program button, press the button from the transmitter that you wish to assign to the selected channel. The unit will chirp indicating successful programming. It is not possible to teach a transmitter button to the system more than once.

**Channel #11:** If any button from a known transmitter is programmed to Channel 11, all transmitters will be erased from memory and the system features will revert to the default settings. This is useful in cases where one of the customer's transmitters is lost or stolen. This will erase any lost or stolen transmitters from the system's memory. It can also be used to start from scratch if the transmitter buttons were programmed incorrectly.

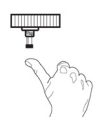

5. **Release.** Once the code is learned, the Valet/Program button can be released.

#### To exit the learn routine:

One long chirp indicates that Learn Routine has been exited. Learn Routine will be exited if any of the following occurs:

- Ignition is turned off.
- Door is closed.
- Valet/Program button is pressed too many times.
- More than 15 seconds elapse between steps.

#### **TRANSMITTER CONFIGURATIONS**

The Auto Learn functions in the Transmitter/Receiver Learn Routine will program the transmitter buttons to the following configuration.

#### STANDARD CONFIGURATION (2-WAY LCD REMOTE)

| Button  | Button Operates                   |  | Button     | Operates  |
|---------|-----------------------------------|--|------------|-----------|
|         | Lock/Arm/Panic On/Panic Off       |  | &          | Channel 3 |
| <u></u> | Unlock/Disarm/ Panic On/Panic Off |  | ()) & AUX  | Channel 4 |
| AUX     | Channel 2 and Silent Mode         |  | & AUX      | Channel 5 |
|         | Panic On/Off                      |  | <b>a a</b> | Channel 6 |

Not available on the 3-button remote transmitter.

## **Shock Sensor Adjustment**

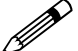

This procedure only adjusts the on-board Zone 2 shock sensor.

#### ENTER SHOCK SENSOR ADJUSTMENT MODE

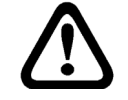

The system must be disarmed, and doors and other protected entries (zones 1 and 6) must be closed. Ignition (zone 5) must be off.

- 1. Press and hold  $\overline{\mu}$  and  $\overline{f}$  buttons for 6-seconds.
- 2. The siren will emit one long chirp and LCD remote will emit 1 long beep when the buttons on the remote are released (or 1 vibrate, or 1 long beep with vibrate) to indicate entry into shock adjustment mode.
- 3. The word "SENSOR" on the LCD transmitter, above the adjustment indicator bar """, will flash for the duration of shock adjustment mode. The sensor bar indicator will display the current sensor sensitivity setting. Increased sensitivity is indicated as the bar fills to the right.

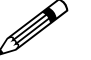

The LCD transmitter will also have the zone 2 icon and the alarm icon indicating.

4. The in vehicle LED will illuminate continuously for the duration of shock adjustment mode.

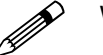

When the shock sensor adjustment mode is entered, all other timers and operations are bypassed until shock sensor adjustment mode is exited.

#### ADJUSTING THE SHOCK SENSOR SETTING

When adjusting the shock sensor, ensure that the vehicle's doors are closed.

Increase Sensitivity - Press and release the button to increase shock sensor sensitivity by one step. The LCD transmitter beeps 2-times for each step increased in adjustment (and/or 1 vibrate if programmed). When the shock sensor adjustment reaches maximum sensitivity when the indicator bar is filled completely to the right
There are 21 levels of shock sensor adjustment, during sensor adjustment these levels are displayed on the indicator bar as listed below.

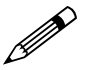

When the arm and disarm are programmed to a single button, then the AUX button is used to increase the sensitivity setting of the sensor.

| Sensor<br>Adjustment<br>Level | Bar Number and<br>Indication | Sensor<br>Adjustment<br>Level | Bar Number and<br>Indication | Sensor<br>Adjustment<br>Level | Bar Number and<br>Indication  |
|-------------------------------|------------------------------|-------------------------------|------------------------------|-------------------------------|-------------------------------|
| 0                             | no bars displayed            | 7                             | bar 1-3 solid, bar 4 flashes | 14                            | bar 1-7 solid                 |
| 1                             | bar 1 flashes                | 8                             | bar 1-4 solid                | 15                            | bar 1-7 solid, bar 8 flashes  |
| 2                             | bar 1 solid                  | 9                             | bar 1-4 solid, bar 5 flashes | 16                            | bar 1-8 solid                 |
| 3                             | bar 1 solid, bar 2 flashes   | 10                            | bar 1-5 solid                | 17                            | bar 1-8 solid, bar 9 flashes  |
| 4                             | bar 1-2 solid                | 11                            | bar 1-5 solid, bar 6 flashes | 18                            | bar 1-9 solid                 |
| 5                             | bar 1-2 solid, bar 3 flashes | 12                            | bar 1-6 solid                | 19                            | bar 1-9 solid, bar 10 flashes |
| 6                             | bar 1-3 solid                | 13                            | bar 1-6 solid, bar 7 flashes | 20                            | bar 1-10 solid                |

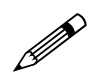

When the shock sensor adjustment mode is exited, the bar indicator will indicate continuously. For example if level 15 was being set (bars 1 through 7 indicating continuously, and bar 8 flashing), upon exiting adjustment mode bars 1 through 8 will indicate continuously.

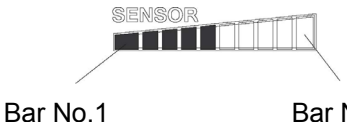

Bar No.10

SENSOR LEVEL SETTING SHOWN AT MID-POINT

- 2. **Decrease Sensitivity**—Press and release the button to decrease shock sensor sensitivity by one step. The siren will beep 1-time for each step decreased in adjustment (1 vibrate if programmed). The shock sensor adjustment reaches minimum sensitivity (sensor Off ) when the indicator bar is empty
- 3. **Testing Sensor**—Use the heel of the palm of your hand to strike the door pillar of the car after any increase or decrease in adjustment. The siren will chirp once if the impact was great enough to generate a full trigger. Prewarn level is set automatically. When desired setting is reached, sensor adjustment mode can be exited.

#### EXIT SHOCK SENSOR ADJUSTMENT MODE

The adjustment mode will be exited if:

- No input from transmitter for 15-seconds.
- > No input from sensitivity testing for 15-seconds.
- > The ignition is turned On.
- The Valet button is pressed.

The siren will emit 1 long chirp and the LED will extinguish when shock adjustment mode is exited.

#### **RESET SHOCK SENSOR TO DEFAULT SETTING**

- 1. Simultaneously press the  $\overline{M}$  and  $\overline{a}$  buttons.
- 2. The system will emit 3 chirps to indicate the sensor has been reset to level 10.
- 3. The system returns to shock sensor adjustment mode for further adjustment, if required.

## Diagnostics

The system's microprocessor monitors and reports all active and violated zones when arming and disarming. LED flashes indicate the active or violated zone; siren chirps indicate system status.

#### **ARM/DISARM DIAGNOSTICS**

The number of siren chirps will indicate the status of the system when arming and disarming. For information on which zone is active or has been violated refer to the Table of Zones.

#### System Status Chirps

| Action | Number of Chirps      | Description                             |
|--------|-----------------------|-----------------------------------------|
| Arm    | 1                     | System armed                            |
| Arm    | 1 (3 second delay), 1 | System armed with Bypass Notification   |
| Disarm | 2                     | System disarmed                         |
| Disarm | 4                     | System disarmed with Tamper Alert       |
| Disarm | 5                     | System disarmed NPC <sup>®</sup> active |

#### TABLE OF ZONES

| Zone<br>No. | Trigger type                      | Input description                                                                                                    |
|-------------|-----------------------------------|----------------------------------------------------------------------------------------------------|
| 1           | Instant                           | H1/7 BLACK/WHITE wire. Connect to optional trunk pins.                                                                                                    |
| 2           | Multiplexed                       | For the onboard shock sensor light impacts will trigger a Warning Zone response, while heavy impacts will instantly trigger the full alarm sequence.       |
| 3           | Instant Two-stage, or<br>constant | Door switch circuit. H1/8 WHITE or H1/6 PURPLE.                                                                                                    |
| 4           | Multiplexed Input                 | Inputs shorter than 0.8 seconds will trigger a Warning Zone response, while inputs longer than 0.8 seconds will instantly trigger the full alarm sequence. |
| 5           | Two-stage (similar to doors)      | Ignition input. H1/4 ORANGE.                                                                                                    |
| 6           | Hood trigger                      | H2/2 BLACK/RED                                                                                                    |
| 7           | Multiplexed input (sensors)       | Inputs shorter than 0.8 seconds will trigger a Warning Zone response, while inputs longer than 0.8 seconds will instantly trigger the full alarm sequence. |

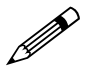

The Warn Away<sup>®</sup> response does not report on the LED.

#### LONG TERM EVENT HISTORY

The system stores the last six full triggers in memory. These are not erasable. Each time the unit sees a full trigger, the oldest trigger in memory will be replaced by the new trigger. To access long term event history:

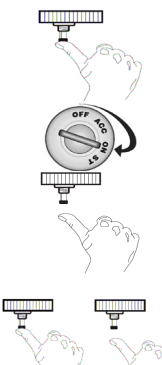

- 1. With the ignition off, press and HOLD the Valet/Program button.
- 2. Turn on the ignition.
- 3. Release the Valet/Program button.
- 4. Press and release the Valet/Program button within five seconds. The LED will flash in groups indicating the last six zones that triggered the unit. The LED will flash for one minute or until the ignition is turned off.

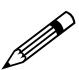

The Warning Zone triggers are not stored to memory and will not be reported.

## **Multi-Level Security Arming**

Multi-Level Security arming allows the operator to select which inputs and sensors are active during a particular arming cycle. For a full description of Multi-Level Security Arming operation for testing purposes refer to the Owner's Manual.

## **Optional Vehicle Recovery System (VRS<sup>®</sup>)**

VRS<sup>®</sup> is an optional feature designed to disable a vehicle during a carjacking event. It must be programmed in the features menu and the Failsafe Starter Kill must be installed for it to work properly. For operational instructions when testing VRS<sup>®</sup> refer to the Owner's Manual.

## **Nuisance Prevention<sup>®</sup> Circuitry**

Nuisance Prevention<sup>®</sup> Circuitry bypasses any zone that triggers the system more than three times within a one-hour period. For a full description of NPC<sup>®</sup> operations refer to the Owner's Manual.

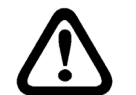

When testing the systems sensor and trigger inputs reset NPC<sup>®</sup> by turning on the ignition after every third system trigger. Door input does not respond with the progressive trigger, but with immediate full alarm.

## **Rapid Resume Logic**

Rapid Resume Logic ensures that when the system is powered up it will return to the same state it was in when power is disconnected. For a full description of Rapid Resume Logic refer to the Owner's Manual.

## Troubleshooting

#### Starter kill doesn't work.

- Is the correct starter wire being interrupted? If the car starts when the starter kill relay is completely disconnected, the wrong starter wire has been cut and interrupted. Is the NC/NO programmed correctly?
- > ORANGE wire is not connected to true ignition. It is connected to an accessory circuit.

#### Sensors don't trigger the alarm.

Has the NPC<sup>®</sup> system been triggered? If so, you will hear five chirps when disarming. To check this, turn the ignition key on and off to clear the NPC<sup>®</sup> from memory, and then retest the sensors. For a detailed description of NPC<sup>®</sup>, see Owner's Guide.

#### Door input does not immediately trigger full alarm. Instead, I hear chirps for the first three seconds.

That's how the progressive two-stage door input works! This is the instant response feature of this system. Even if the door is closed immediately, the system provides an instant trigger by chirping, and then progressing to a constant siren.

#### Closing the door triggers the system, but opening the door does not.

Have you correctly identified the type of door switch system? This happens often when the wrong door input has been used.

#### System will not passively arm until it is remotely armed and then disarmed.

Are the door inputs connected? Is a BLACK/WHITE H1/7 wire connected to the door trigger wire in the vehicle? Either the WHITE H1/8 or the PURPLE H1/6 should be used instead.

#### Door input does not respond with the progressive trigger, but with immediate full alarm.

What zone does the LED indicate? If the LED indicates that the impact sensor caused the trigger, the sensor may be detecting the door opening. Reducing the sensitivity or relocating the sensor can often solve this problem. If the LED indicates that the door caused the trigger, you may have programmed the progressive door trigger off. (See Feature 2-4 in the Feature Descriptions section of this guide.)

#### The Valet button doesn't work.

Is it plugged into the correct socket? Check the System Features Learn Routine for the programmed Valet pulse count.

#### Status LED doesn't work.

Make sure that it is plugged in. (See Plug-In Harnesses section of this guide.) Is the LED plugged into the correct socket?

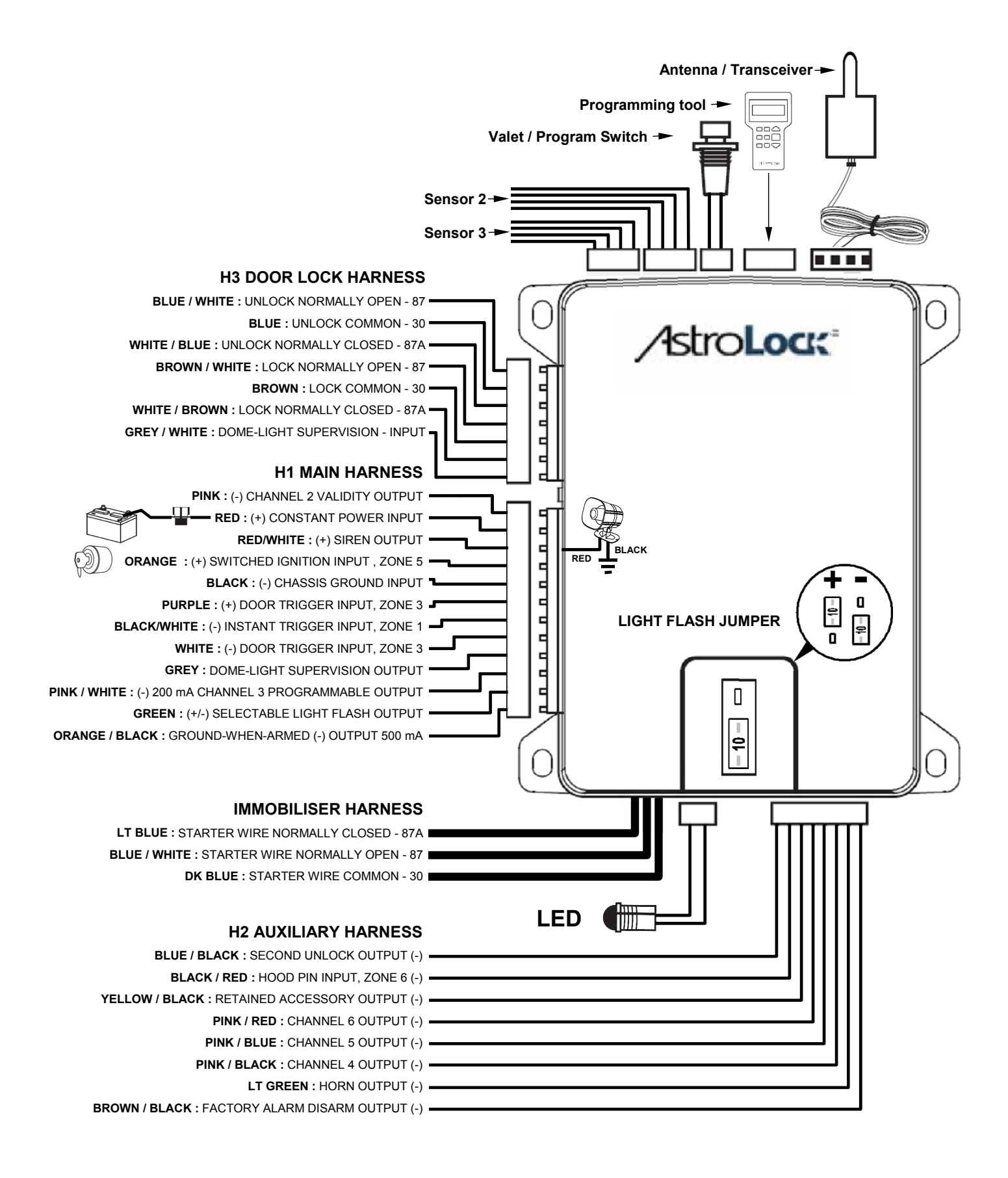